# eClass Add Group Manual

 Please use Microsoft Internet Explorer 8 or Firefox 5 to go to this e-class system. Otherwise, some functions may be out of services.

<u>www.csklcs.edu.hk</u>  $\rightarrow$  Intranet  $\rightarrow$  e-Class IP  $\rightarrow$  Student & Teacher Login

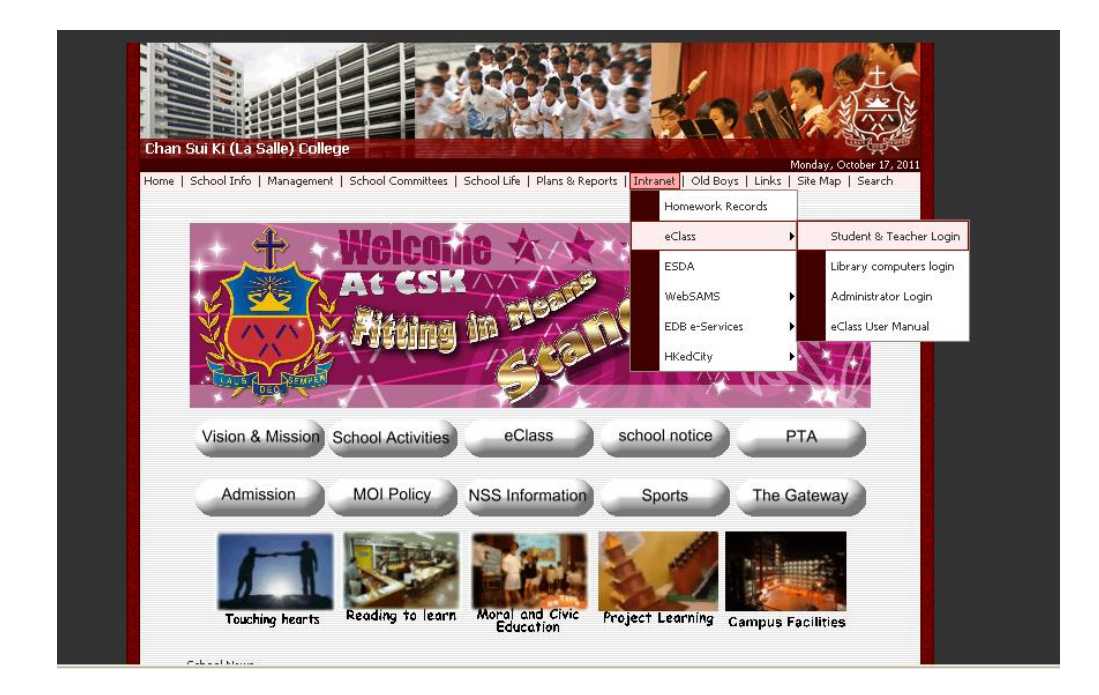

Enter your username and password

| t t           | 陳瑞祺(             | 喇沙)書院                                                                                                    | E          |            |
|---------------|------------------|----------------------------------------------------------------------------------------------------|------------|------------|
|               | Chan Sui Ki (La  | Salle) College                                                                                                    |            |            |
|               |                  | ) 0                                                                                                    | Powered by | arning     |
| LAUS A SEMPER |                  |                                                                                                    |            |            |
|               | -                |                                                                                                    |            |            |
|               | eclass           | ALL ALL ALL ALL ALL ALL ALL ALL ALL ALL                                                                                                    |            |            |
| LOGINID       |                  | THE REAL PROPERTY AND ADDRESS OF THE PARTY OF THE PARTY O |            | - <b>1</b> |
| TASSIGNO      | Forgot Password? |                                                                                                    |            |            |
|               |                  |                                                                                                    |            |            |

eLearning  $\rightarrow$  eClass

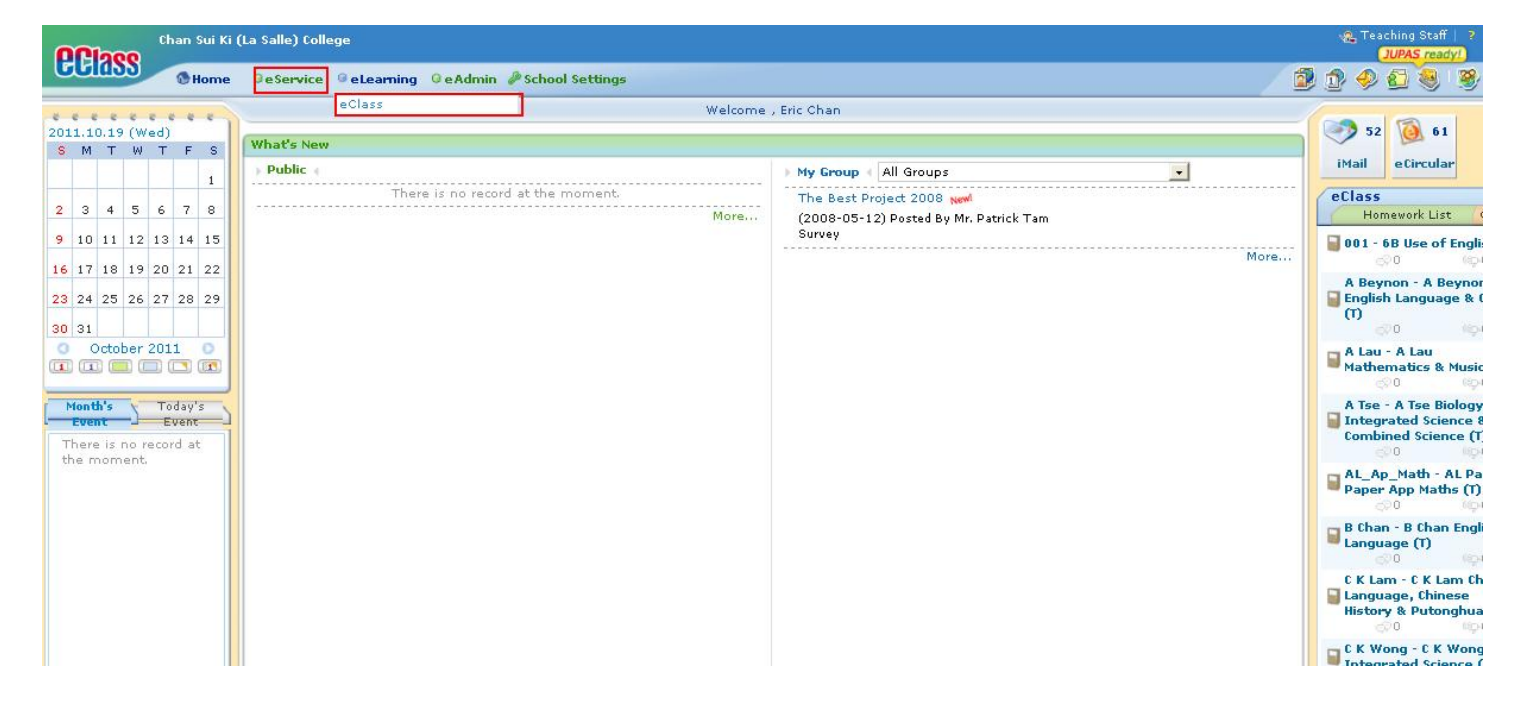

## 1.You can choice the subject and click "Member" button

| Chan                    | Sui Ki (La Salle) College                              | C Teaching Staff   ?                                                |
|-------------------------|--------------------------------------------------------|---------------------------------------------------------------------|
| GGIASS 0                | Home 🛛 eService 🗇 eLearning 🔍 eAdmin 🄌 School Settings | 1 1 1 1 1 1 1 1 1 1 1 1 1 1 1 1 1 1 1                               |
|                         | eClass                                                 |                                                                     |
| ** 🛃 My eClass          |                                                        | Icon List + வே Content 較 Assessment ợ Bulletin 예구 Announcement      |
| Class Directory         | 001 - 6B Use of English (T)                            | A Beynon - A Beynon English Language & Oral (T)                     |
| Management              | <i>€</i> ₽0 <i>№</i> ₽0                                | ୍ଟେଡ ଏହିତ                                                           |
| Apr eClass Settings     | Last Login : 2011-10-19 10:14:00                       | Last Login : 2011-10-19 10:19:07                                    |
| eClass Statistics       |                                                        |                                                                     |
| Teacher Sharing<br>Area | A Lau - A Lau Mathematics & Music (T)                  | A Tse - A Tse Biology, Integrated Science & Combined<br>Science (T) |
|                         | ୍ଟି ୦ ଏହି ୦                                            | SP0 4920                                                            |
|                         | Last Login : 2011-10-19 10:08:41                       | Last Login : 2010-08-25 14:32:26                                    |
|                         | AL_Ap_Math - AL Past Paper App Maths (T)               | B Chan - B Chan English Language (T)                                |
|                         | SP0 1900                                               | © #po                                                               |
|                         | Last Login : 2009-09-03 15:31:59                       | Last Login : 2011-10-19 10:16:30                                    |

| CORSS A Lau Mather                                                                                                    | matics & Music           | _         |                   | 🎕 Teacher Mr. | Eric Chan   🍕 |               | 🗹 🛺   🏦 🕱 🕪 |
|----------------------------------------------------------------------------------------------------|--------------------------|-----------|-------------------|---------------|---------------|---------------|-------------|
| Mrs.A<br>Lau                                                                                                    | Mr.Patrick<br>Tam        | Resources | eContent          | Assessment    | Forum         | A A<br>Member | Report      |
| → Home                                                                                                    |                          |           |                   |               |               |               |             |
| ►Calendar  Schedul                                                                                                    | e   Course Outline       | ►A        | nnouncement •     | Poll   Surve  | Ý             |               |             |
| October 2011                                                                                                    | October - Events (0)     | Ne        | record(s) at this | moment.       |               |               |             |
| S         M         T         W         T         F         S           25         26         27         28         29         30         1           2         3         4         5         6         7         8           9         10         11         12         13         14         15           16         17         18         19         20         21         22           23         24         25         26         27         28         29           30         31         1         2         3         4         5 | 법 No events are created. |           |                   |               |               |               |             |
| No event info was found                                                                                                    |                          |           |                   |               |               |               |             |
|                                                                                                    |                          |           |                   |               |               |               | more        |
|                                                                                                    |                          |           |                   |               |               |               |             |

2. You can click "+ New Group" to add the class

| <b>CORSS</b> 6B Use of Englis                                                                                    | h                           |           |          | 🔏 Teacher Mr.                                                                                                    | Eric Chan   🏤 | IAAAI     | 🗹 🛺   🍙 🐒 👀                                                                                                    |
|----------------------------------------------------------------------------------------------------|-----------------------------|-----------|----------|----------------------------------------------------------------------------------------------------|---------------|-----------|----------------------------------------------------------------------------------------------------|
| Mr. Eric<br>Chan                                                                                                 |                             | Resources | eContent | Assessment                                                                                                    | Forum         | Member    | Report                                                                                                    |
| ✿ Home ► Member                                                                                                  |                             |           |          |                                                                                                    |               |           |                                                                                                    |
| Member                                                                                                    |                             |           |          |                                                                                                    |               |           |                                                                                                    |
| 🗐 Import 🖪 Export                                                                                                | 💒 All Members (1 Member(s)) |           |          |                                                                                                    |               | 0         | L.                                                                                                    |
| 8 All Members                                                                                                    | Email All Roles             |           |          |                                                                                                    |               | You have  | 0 new message(s) .                                                                                                    |
| - Group -                                                                                                    | # Member                    | Role      | Group    | Message                                                                                                    |               | La        | st Login                                                                                                    |
| + New Group                                                                                                    | 1 🧕 Mr. Eric Chan           | Teacher   | 222      |                                                                                                    |               | 20<br>11  | 11-10-19<br>:08                                                                                                    |
|                                                                                                    | 1 - 1, Total 1              |           |          |                                                                                                    | 📢 🖣 Page      | 1 • • • [ | Display 50 💌 /Page                                                                                                    |
|                                                                                                    |                             |           |          |                                                                                                    |               |           |                                                                                                    |
| 完成                                                                                                    |                             |           |          |                                                                                                    |               | 🕘 網際網路    | 🖓 • 🔍 100                                                                                                    |
| and the second second second second second second second second second second second second second second second |                             |           | 14       | and the second second second second second second second second second second second second second second second |               |           | and the second second se |

3. After you click it, you will see a textbox. Then you can enter the group name and click "Enter" on the keyboard.

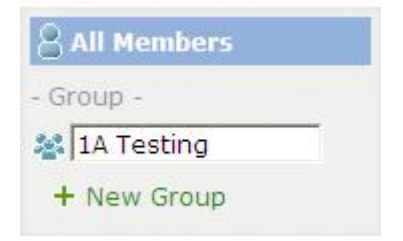

(Method1). You can click the refresh button then you will see the group that you have been created. Then ,click "Manage".

|                     |                                         |            | <u> </u>                                           | ( des                                              |                                                            |
|---------------------|-----------------------------------------|------------|----------------------------------------------------|----------------------------------------------------|------------------------------------------------------------|
|                     |                                         | Re         | esources                                           | eContent                                           | Assessment                                                 |
|                     |                                         | _          |                                                    | _                                                  |                                                            |
| 1ember(s)) 🥓 Manage |                                         |            |                                                    |                                                    |                                                            |
| Roles 👻             |                                         |            |                                                    |                                                    |                                                            |
| per                 | Role                                    | Group      |                                                    | Message                                            |                                                            |
|                     |                                         |            |                                                    |                                                    |                                                            |
|                     |                                         |            |                                                    |                                                    |                                                            |
|                     | Yember(s)) / Manage<br>I Roles -<br>per | Yember(s)) | Yember(s)) ✔ Manage<br>I Roles ▼<br>Der Role Group | Yember(s)) ✔ Manage<br>I Roles ▼<br>Der Role Group | Yember(s)) ✔ Manage<br>I Roles ✔<br>Der Role Group Message |

Then you will see this windows. You can select the member in the right box. After that, Please click so move them to the left box, then click "Submit".

| Manage Group                             |               | ×              |
|------------------------------------------|---------------|----------------|
| Group : Testing<br>Name<br>Description : |               |                |
| Selected : 0                             | Deselect all  | r<br>Eric Chan |
|                                          | Submit Cancel |                |

(Method2). You can click the refresh button then you will see the group that you have been created. You can click Import to Import members to this group.

| Class 6B Use of English                             | h                           |           |            | 🕰 Teacher Mr. E | ric Chan   🍕 |              | ଅ ଅଲେ । 🗣 🕷 🖉    |
|-----------------------------------------------------|-----------------------------|-----------|------------|-----------------|--------------|--------------|------------------|
| Mr. Eric<br>Chan                                    |                             | Resources | eContent   | Assessment      | Forum        | A Member     | Report           |
| A Home + Member                                     |                             |           |            |                 |              |              |                  |
| Member                                              |                             |           |            |                 |              |              |                  |
| Import 🛃 Export                                     | 💒 All Members (1 Member(s)) |           |            |                 |              | Q            |                  |
| All Members                                         | Email All Roles             |           |            |                 |              | You have Q   | new message(s)   |
| - Group -                                           | # Member _                  | Role      | Group      | Message         |              | Last         | t Login          |
| <ul> <li>1A Testing</li> <li>+ New Group</li> </ul> | 1 🧕 Mr. Eric Chan           | Teacher   | <u>615</u> |                 |              | 2011<br>13:2 | 1-10-19<br>17    |
|                                                     | 1 - 1, Total 1              |           |            |                 | 📢 🌗 Page     | 1 • 🕨   Dis  | splay 50 💌 /Page |
|                                                     |                             |           |            |                 |              |              |                  |

5. After you click the Import button, a new windows will be pop up. You can import the the new members by submitting the csv file.

| Import                         |                                                                                              | Х |
|--------------------------------|----------------------------------------------------------------------------------------------|---|
| Source File (.csv or .txt file | e): [                                                                                        |   |
| Sample File                    | : Click here to download sample                                                              |   |
| Data Column                    | : Column1: "Group Name<br>Column2: "Class<br>Column3: "Class Number<br>Column4: Student Name |   |
| * Mandatory field(s)           |                                                                                              |   |
|                                | Submit Cancel                                                                                |   |